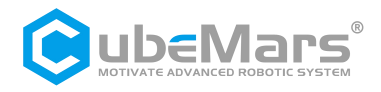

# **AK** Series Module Driver User Manual

V1.0.14

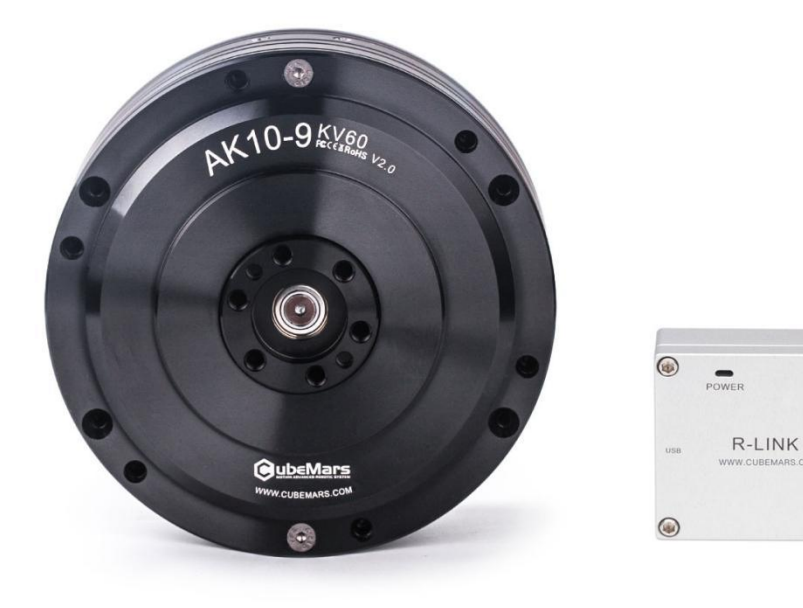

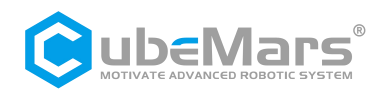

## **Table of Contents**

| Table of Contents                                      | 2    |
|--------------------------------------------------------|------|
| Precautions                                            | 4    |
| Product Features                                       | 4    |
| Disclaimer                                             | 4    |
| Version Change Log                                     | 5    |
| 1. Driver Information                                  | 6    |
| 1.1 Driver Appearance Introduction & Specifications    | 6    |
| 1.2 Driver Interface and Definitions                   | 7    |
| 1.2.1 Driver Interface Diagram                         | 7    |
| 1.2.2 Driver Interface Recommended Brands and Models   | 7    |
| 1.2.3 Driver Interface Pin Definitions                 | 8    |
| 1.3 Driver Indicator Light Definitions                 | 8    |
| 1.4 Main Accessories and Specifications                | 9    |
| 2. R-link Information                                  | .10  |
| 2.1 R-link Appearance Introduction & Specifications    | . 10 |
| 2.2 R-link Interface and Definitions                   | .11  |
| 2.3 R-link Indicator Light Definitions                 | . 12 |
| 3. Connection of the Driver and R-link and Precautions | .12  |
| 4. Upper Computer Usage Instructions                   | .13  |
| 4.1 Upper Computer Interface and Explanation           | . 13 |
| 4.1.1 Main Menu Bar                                    | .14  |
| 4.2 Driver Board Calibration                           | .19  |
| 4.2.1 Servo Mode                                       | . 19 |
| 4.2.2 MIT Mode                                         | . 20 |
| 4.3 Control Demonstration                              | . 20 |
| 4.3.1 Servo Mode                                       | . 20 |
| 4.3.2 MIT Mode                                         | . 23 |
| 4.4 Firmware Update                                    | .25  |
| 5. Driver Board Communication Protocol and Explanation | . 26 |

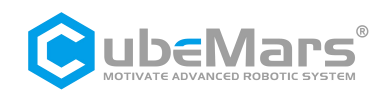

|    | 5.1 Servo Mode Control Modes and Explanation |
|----|----------------------------------------------|
|    | 5.1.1 Duty Cycle Mode                        |
|    | 5.1.2 Current Loop Mode                      |
|    | 5.1.3 Current Brake Mode                     |
| 29 | 5.1.4 Speed Loop Mode                        |
|    | 5.1.5 Position Loop Mode                     |
|    | 5.1.6 Set Origin Mode                        |
|    | 5.1.7 Position-Speed Loop Mode               |
|    | 5.2 Servo Mode Message Formats               |
|    | 5.2.1 Servo Mode CAN Upload Message Protocol |
| 33 | 5.2.2 Servo Mode Serial Message Protocol     |
| 41 | 5.3 MIT Mode Communication Protocol          |

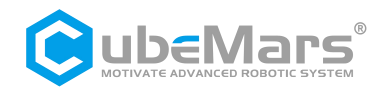

## **Precautions**

1. Ensure that the circuit is free of short circuits, and connect the interfaces as required.

2. When the driver board is outputting, heating may occur. Please use caution to avoid burns.

3. Before use, check whether all components are intact. In case of missing or aging components, please stop using and contact technical support promptly.

4. Hultiple optional control modes cannot be switched while the driver board is running, and the communication protocols between different control modes are different. If switching is needed, restart the power supply and then make changes. Using the wrong protocol control may result in the burning of the driver board!

5. Strictly adhere to the working voltage, current, temperature, and other parameters specified in this document; otherwise, it may cause permanent damage to the product!

## **Product Features**

The AK series motor driver boards use high-performance driver chips within the same level, employing the Field Oriented Control (FOC) algorithm. They are paired with advanced self-disturbance control technology to control speed and angle. The boards can be configured and firmware upgraded using the CubeMars Tool tuning software.

## Disclaimer

Thank you for purchasing the AK series Actuator. Before use, please carefully read this disclaimer. Once used, it is deemed an acceptance of the entire content of this disclaimer. Strictly adhere to the product manual and relevant laws, regulations, policies, and guidelines for installing and using this product. CubeMars will not assume legal responsibility for any losses caused by improper use, installation, or modification by the user.

CubeMars is a trademark of Jiangxi Xintuo Enterprise Co., Ltd.. and its affiliated companies. Product names and brands mentioned in this document are trademarks of their respective companies. This product and manual are copyrighted by Jiangxi Xintuo Enterprise Co., Ltd.. Without permission, no form of reproduction or duplication is allowed. The final interpretation of the disclaimer belongs to Jiangxi Xintuo Enterprise Co., Ltd..

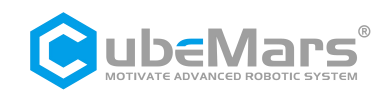

## Version Change Log

| DATE                  | VERSION    | CHANGE CONTENT                                        |  |
|-----------------------|------------|-------------------------------------------------------|--|
| 2021.09.01            | Ver. 1.0.0 | Created version                                       |  |
| 2021.10.08            | Ver.1.0.1  | Changes in 5.1 and 5.2 codes                          |  |
| 2021.10.29            | Ver.1.0.2  | Updates in data definitions for 5.1, 5.2, and 5.3     |  |
| 2021.11.15            | Ver.1.0.3  | CAN message reception definition                      |  |
| 2021.11.24            | Ver.1.0.4  | UART protocol update in 5.2                           |  |
| 2021.11.30            | Ver.1.0.5  | Additional information in 5.3                         |  |
| 2022.01.20            | Ver.1.0.6  | Speed change for AK60-6 motor in 5.3                  |  |
| 2022 07 10            |            | 1. Explanation of red light indications               |  |
| 2023.07.19            | VER.1.0.10 | 2. Addition of parameters for 80-8 60KV MIT           |  |
| 2022 08 20            |            | 1.Correction of position velocity loop routine code   |  |
| 2023.08.29            | VER.1.0.12 | 2. Modification of byte order notation in servo mode  |  |
| 2023.12.11 VER.1.0.13 |            | Improvement in error reporting, modifications in      |  |
|                       |            | origin mode and transmission code                     |  |
|                       | VER.1.0.13 | 1.Re-translated by Randy according to Version 1.0.13. |  |
|                       |            | 2. 5.1.6 Origin Mode Code Modification                |  |
|                       |            | 3. 5.1.7 Position-speed Mode Code Modification        |  |
| 2023.12.28            |            | Revision of Section 5.1 Position Loop Velocity Loop   |  |
|                       |            | Description                                           |  |
|                       |            | 4. Addition of Video Links and Descriptions to 4.2.1, |  |
|                       |            | 4.2.2, and 4.4                                        |  |

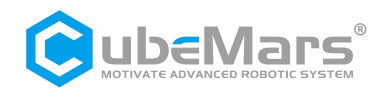

## **1. Driver Information**

## **1.1 Driver Appearance Introduction & Specifications**

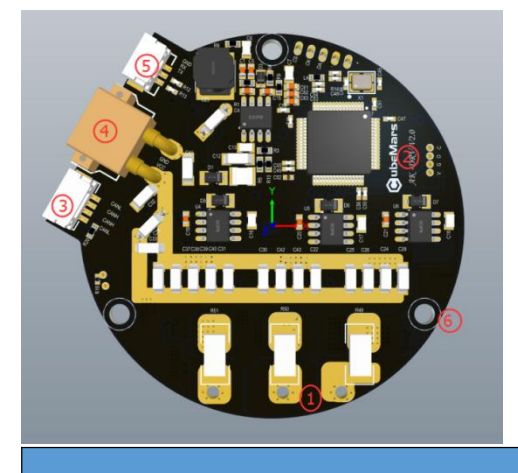

- 1 Three-Phase Power Line Connection Terminal
- **(2)** Hardware Version Number
- **(3)** CAN Communication Connection Port
- **4** DC Power Interface
- **(5)** Serial Communication Connection Port
- **6** Mounting Holes

o oifi o o ti d

| Specifications                       |                                            |  |
|--------------------------------------|--------------------------------------------|--|
| Rated Operating Voltage              | 48V                                        |  |
| Maximum Allowed Voltage              | 52V                                        |  |
| Rated Operating Current              | 20A                                        |  |
| Maximum Allowed Current              | 60A                                        |  |
| Standby Power Consumption            | ≤50mA                                      |  |
|                                      | 1Mbps (Not recommended to                  |  |
| CAN Bus Bit Rate                     | change)                                    |  |
| Dimensions                           | 62mm×58mm                                  |  |
| Operating Environment<br>Temperature | -20℃ to 65℃                                |  |
| Maximum Allowable Temperature of     | 100 $^\circ\!\mathrm{C}$ (Over-temperature |  |
| the Driver                           | protection)                                |  |
| Encoder Accuracy                     | 14bit(Single-turn absolute<br>value)       |  |

## https://www.cubemars.com/

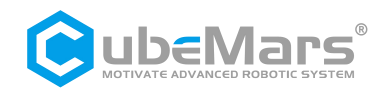

## **1.2 Driver Interface and Definitions**

## **1.2.1 Driver Interface Diagram**

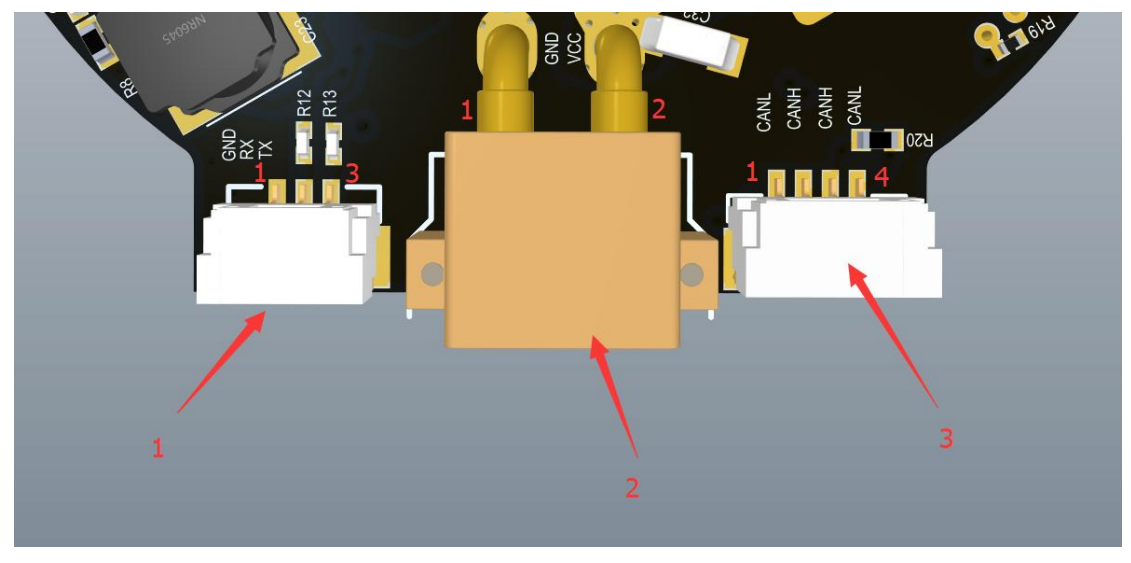

## **1.2.2** Driver Interface Recommended Brands and Models

| No. | Onboard Interface<br>Model | Brand Line-end Interface<br>Model |           | Brand                        |
|-----|----------------------------|-----------------------------------|-----------|------------------------------|
| 1   | A1257WR-S-3P               | CJT(Changjiang<br>Connector)      | A1257H-3P | CJT(Changjiang<br>Connector) |
| 2   | XT30PW-M                   | AMASS(AMASS) XT30UPB-F            |           | AMASS(AMASS)                 |
| 3   | A1257WR-S-4P               | CJT(Changjiang<br>Connector)      | A1257H-4P | CJT(Changjiang<br>Connector) |

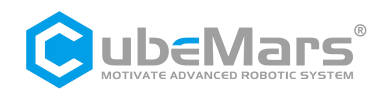

## **1.2.3 Driver Interface Pin Definitions**

| NO.            | Interface Function   | Pin | Description                         |
|----------------|----------------------|-----|-------------------------------------|
| 1 Serial Commu | Serial Communication | 1   | Serial signal ground (GND)          |
|                |                      | 2   | Serial signal output (TX)           |
|                |                      | 3   | Serial signal input (RX)            |
| 2 Power I      | Device lasert        | 1   | Power negative pole (-)             |
|                | Power Input          | 2   | Power positive pole (+)             |
| 3 CAN Communi  |                      | 1   | CAN communication low side (CAN_L)  |
|                | CAN Communication    | 2   | CAN communication high side (CAN_H) |
|                |                      | 3   | CAN communication high side (CAN_H) |
|                |                      | 4   | CAN communication low side (CAN_L)  |

## **1.3 Driver Indicator Light Definitions**

| SLI LIRI                       |                                                        |
|--------------------------------|--------------------------------------------------------|
| Communication Indicator(Green) | 1.Power Indicator Light<br>(Blue when lit)             |
| P16<br>P17<br>C57              | 2.Communication<br>Indicator Light (Green<br>when lit) |
|                                |                                                        |

|                                                        | Indicator Light Definitions                                                                                                    |
|--------------------------------------------------------|----------------------------------------------------------------------------------------------------|
| 1.Power Indicator Light<br>(Blue when lit)             | This indicates the power status of the driver board. Under<br>normal circumstances, the blue light will be lit when the<br>power is inserted. If the blue light does not come on when<br>the power is inserted, please immediately remove the<br>power and do not power it up again.                                                                                                    |
| 2.Communication<br>Indicator Light (Green<br>when lit) | This light indicates the communication status of the driver<br>board. The green light will only be lit when the driver board<br>is communicating normally. If the green light is not lit,<br>please check the CAN communication wiring first.                                                                                                    |
| 3.Driver Fault Indicator<br>Light (Red when lit)       | This light is used to indicate the fault status of the driver<br>board. Under normal circumstances, the red light will only<br>be lit when there is a fault with the driver board. Typically, it<br>remains off during normal operation. When the driver fault<br>indicator light is lit, it indicates that the driver board has<br>suffered some damage. In such a case, power should be<br>turned off immediately, and no further operation should be<br>attempted. (A slight glow of the red light when the driver<br>board is powered on is normal.) |

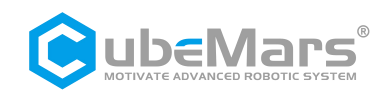

## **1.4 Main Accessories and Specifications**

| No.            | Item                      | Specification                                  |                                                              | Quantity | Remarks                                      |
|----------------|---------------------------|------------------------------------------------|--------------------------------------------------------------|----------|----------------------------------------------|
| 1 Serial Cable | Serial Cable              | Wire                                           | 24AWG-300MM-PTFE-Silver<br>Plated Wire-Black Yellow<br>Green | 1 Each   | ±2MM                                         |
|                |                           | Connector                                      | A1257H-3P                                                    | 1PC      |                                              |
|                |                           | Connector                                      | A2541H-3P                                                    | 1PC      |                                              |
| 2              | Power                     | Wire                                           | 16AWG-200MM-Silicone<br>Wire-Red Black                       | 1 Each   | ±2MM                                         |
| 2              | Cable                     | <b>a</b>                                       | XT30UPB-M                                                    | 1PCS     |                                              |
|                |                           | Connector                                      | XT30UPB-F                                                    | 1PCS     |                                              |
|                | CAN                       | Wire                                           | 24AWG-300MM-PTFE-Silver                                      | 1 Each   | +21/11/1                                     |
| 2              | CAN                       | Wite                                           | Plated Wire-White Blue                                       |          | 12101101                                     |
| 5              | tion Cable Con            | Connector                                      | A1257H-4P                                                    | 2PCS     |                                              |
|                |                           | connector                                      | A2541H-2P                                                    | 1PC      |                                              |
| 4              | Thermistor                | MF51B                                          | 103F3950-10K-3950                                            | 2PCS     |                                              |
| 5              | Electrolytic<br>Capacitor | 120Uf-63V-10x12MM                              |                                                              | 2PCS     | Included<br>with AK10-9<br>V2.0 and<br>above |
| 6              | Power MOS                 | BSC026N08NS5-80V-2.6mΩ<br>TPH2R608NH-75V-2.6mΩ |                                                              | 12PCS    | Random                                       |

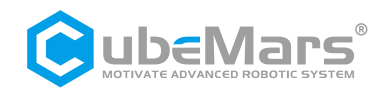

## 2. R-link Information

## 2.1 R-link Appearance Introduction & Specifications

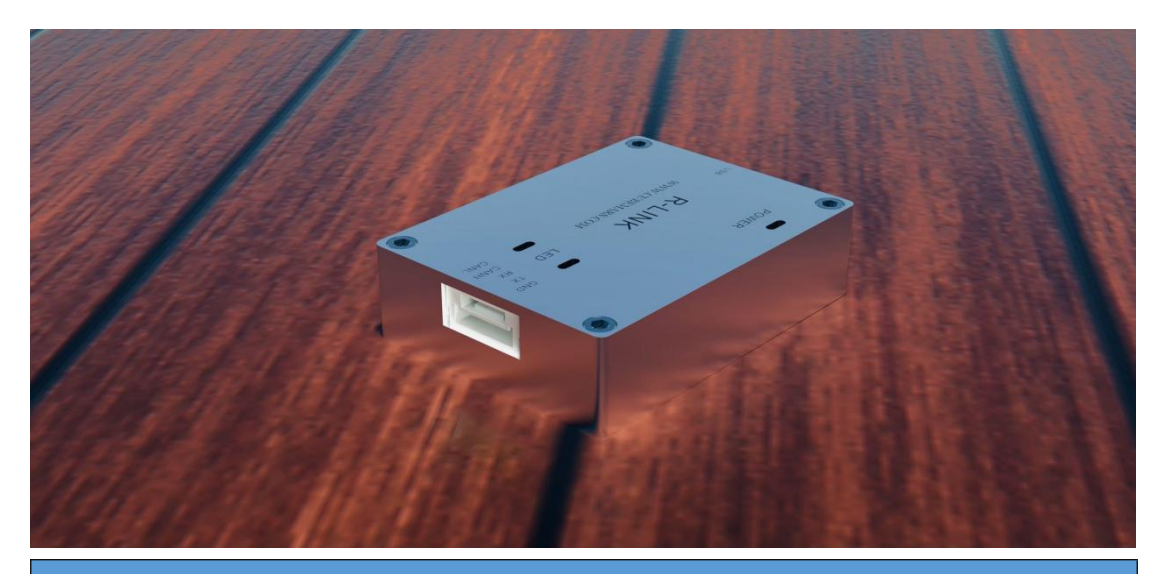

| Product Specifications                      |                |  |
|---------------------------------------------|----------------|--|
| Rated Operating Voltage                     | 5V             |  |
| Standby Power Consumption                   | ≤30mA          |  |
| Dimensions                                  | 39.2x29.2x10MM |  |
| Operating Environment Temperature           | -20℃ to 65℃    |  |
| Maximum Allowable Temperature of the Driver | <b>85</b> ℃    |  |

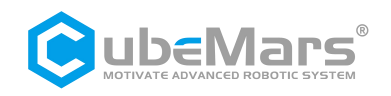

## 2.2 R-link Interface and Definitions

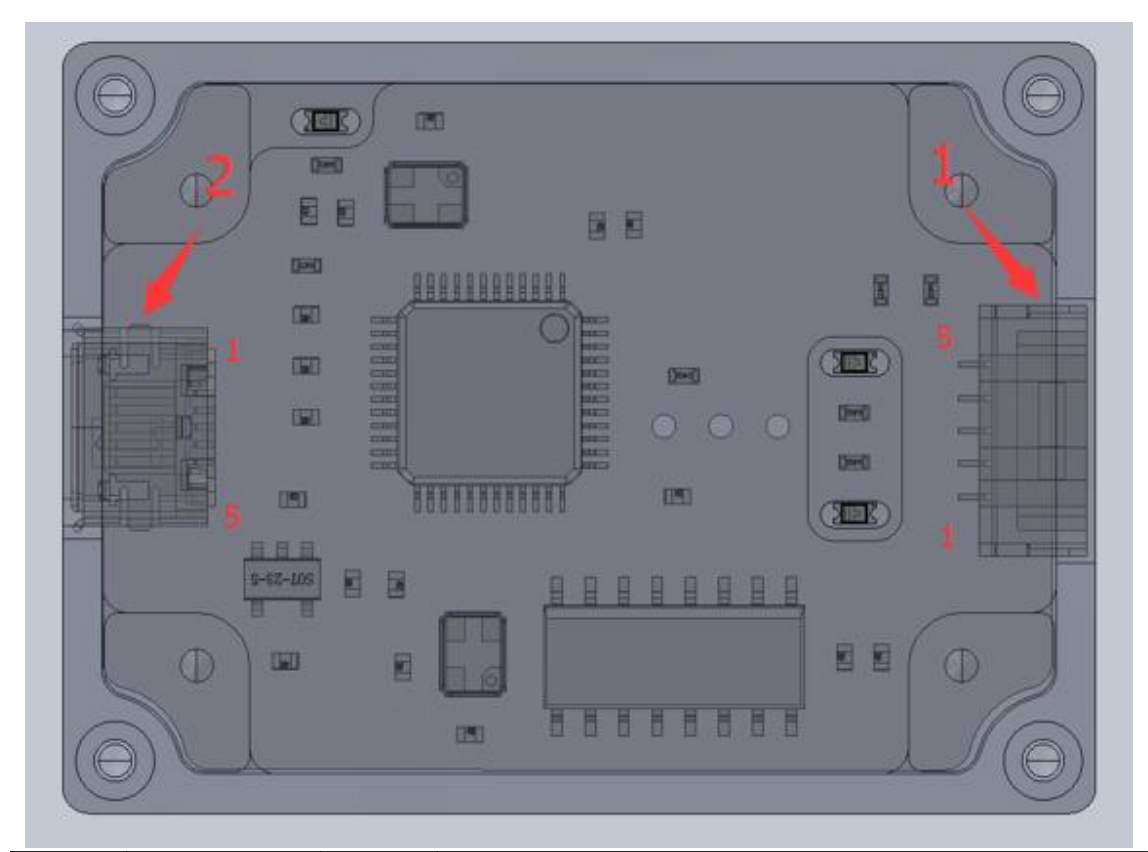

| No. | Interface<br>Function       | Pin                       | Description                         |
|-----|-----------------------------|---------------------------|-------------------------------------|
|     |                             | 1                         | CAN communication low side (CAN_L)  |
|     |                             | 2                         | CAN communication high side (CAN_H) |
| 1   | Communicatio<br>n Interface | 3                         | Serial signal input (RX)            |
|     | 4                           | Serial signal output (TX) |                                     |
|     |                             | 5                         | Serial signal ground (GND)          |
|     | 2 USB Interface             | 1                         | VBUS                                |
| 2   |                             | 2                         | D-                                  |
|     |                             | 3                         | D+                                  |
|     |                             | 4                         | ID                                  |
|     |                             | 5                         | GND                                 |

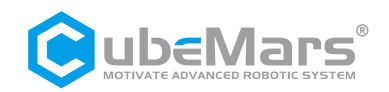

## 2.3 R-link Indicator Light Definitions

| No. | Color Definition | Description                                                                                                    |
|-----|------------------|----------------------------------------------------------------------------------------------------|
| 1   | Green            | Power Indicator Light, indicates R-link power status. The green light<br>will be lit when the power is inserted under normal circumstances.<br>If the green light is not lit when the power is inserted, please<br>immediately remove the power and do not power it up again. |
| 2   | Blue             | Serial Communication Output (TX), normally off. It blinks when there is data output from the R-link serial port.                                                                                                    |
| 3   | Red              | Serial Communication Input (RX), normally off. It blinks when there is data input into the R-link serial port.                                                                                                    |

## **3.** Connection of the Driver and R-link and Precautions

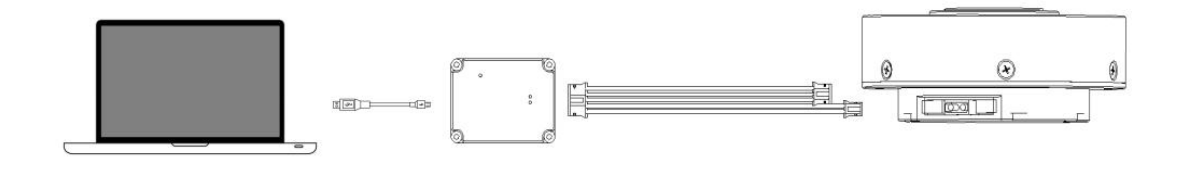

| USB Cable on R-Link        | > | PC End                         |
|----------------------------|---|--------------------------------|
| 5-Pin Connector            | > | R-Link 5-Pin Port              |
| 4-Pin Terminal (CAN Port)  | > | 4-Pin Port on the Motor (CAN)  |
| 3-Pin Terminal (UART Port) | > | 3-Pin Port on the Motor (UART) |

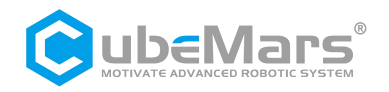

## 4. Upper Computer Usage Instructions

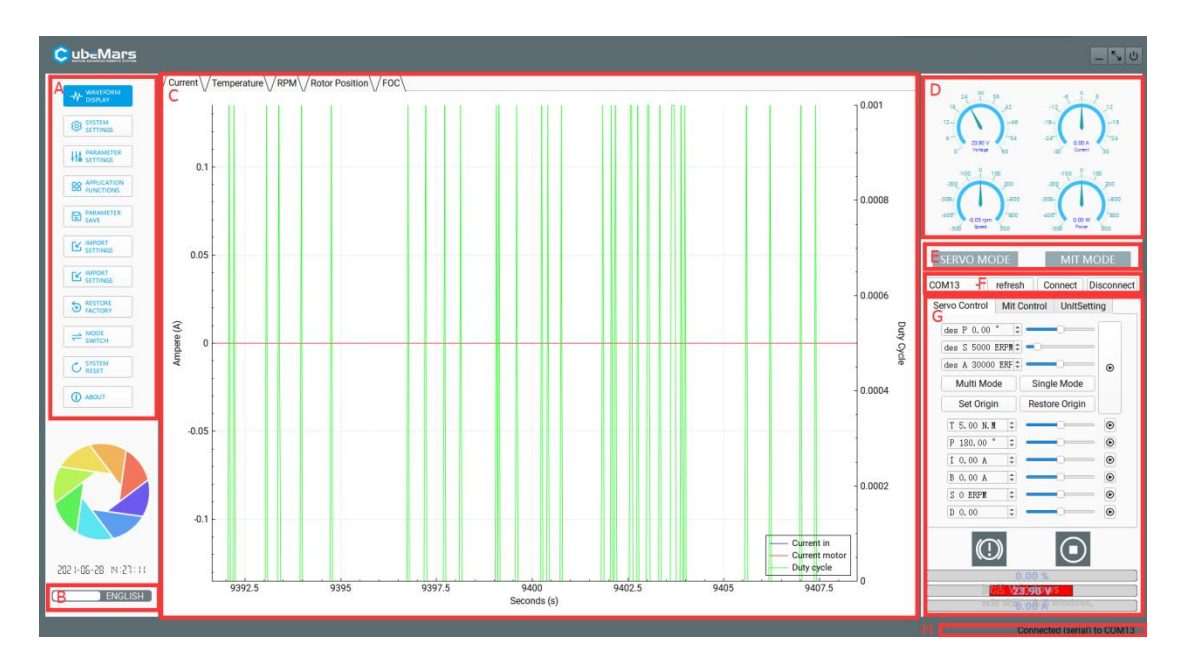

## 4.1 Upper Computer Interface and Explanation

- A. Main Menu Bar
- B. Chinese/English Switch
- C. Main Page
- D. Real-Time Data Display
- E. Current Mode
- F. Serial Port Selection
- G. Control Parameters

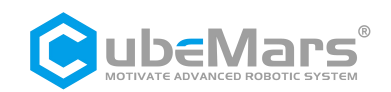

## 4.1.1 Main Menu Bar

#### 4.1.1.1 Waveform Display

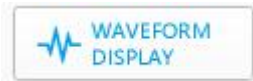

This page supports viewing real-time data feedback and drawing graphs. Data includes motor current, temperature, real-time speed, internal encoder position, external encoder position, high-frequency speed, rotor position, path planning, position deviation, DQ current, etc.

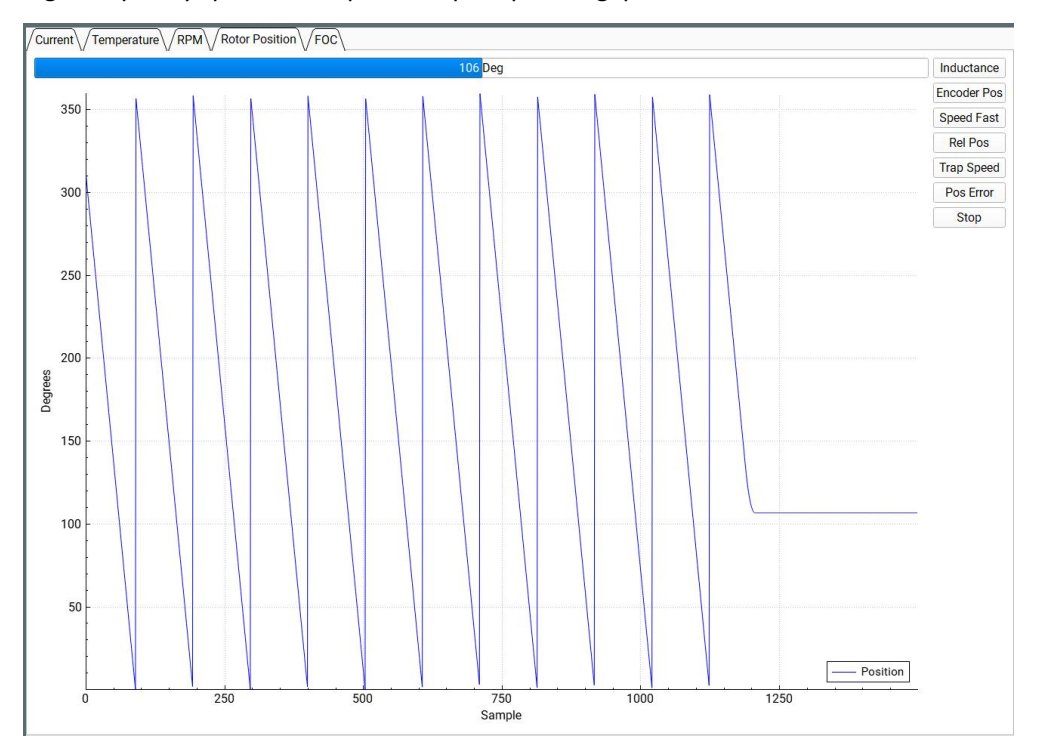

#### 4.1.1.2 System Settings

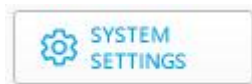

This page is mainly for changing hardware limits of the driver board, such as voltage, current, power, temperature, duty cycle, etc. It serves primarily to protect the driver board and motor.

 $\triangle$ : Be sure to strictly follow the specified voltage, current, power, and temperature usage. Any injuries caused to humans or irreversible damage to the driver board and motor due to improper operation of this product will not be the responsibility of the company.

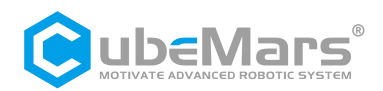

| Hardware Limits       |       |                    |       |   |
|-----------------------|-------|--------------------|-------|---|
| Input Voltage Min     |       | 10.00 V            |       |   |
| Input Voltage Max     |       | 60.00 V            |       |   |
| Power Consumption Max |       | 1500.00 W          |       |   |
| Battery Low Level I   |       | 10.00 V            |       | ţ |
| Battery Low Level II  |       | 9.00 V             |       |   |
| Temperature Limits    |       |                    |       |   |
| MOSFET Start          |       | 0.00 °C            |       |   |
| MOSFET End            |       | 100.00 °C          |       | ; |
| Motor Start           |       | 85.00 °C           |       | : |
| Motor End             |       | 100.00 °C          |       | ; |
| Other Limits          |       |                    |       |   |
| Minimum duty cycle    | 0.005 | Maximum duty cycle | 0.950 |   |

#### 4.1.1.3 Parameter Settings

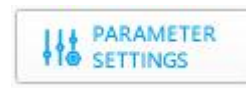

This page is mainly for adjusting driver board parameters, including but not limited to current loop Kp -Ki, encoder bias, current maximum and minimum values, speed maximum and minimum values, speed loop Kp-Ki-KD, reduction ratio, and calibration of the encoder, and motor parameter tuning

 $\triangle$ : Be sure to strictly follow the specified voltage, current, power, and temperature usage. Any injuries caused to humans or irreversible damage to the driver board and motor due to improper operation of this product will not be the responsibility of the company.

| General                                                                                                    |            |             |        |                       |           |                   |            |        |        |
|----------------------------------------------------------------------------------------------------|------------|-------------|--------|-----------------------|-----------|-------------------|------------|--------|--------|
| Current Control                                                                                                    |            | Kp: 0.0334  |        |                       | ¢   K     | (i: 29.19         |            |        |        |
| Encoder                                                                                                    |            | Ofs: 139.60 |        |                       | \$ F      | Rat: 21.00        |            |        |        |
| Switching Frequence                                                                                                    |            | 25.00       |        |                       | ¢ 🗸       | Invert Encoder    |            |        |        |
| Detect Encoder                                                                                                    |            |             |        |                       |           |                   |            |        |        |
| I: 5.00 A                                                                                                    | Start Of   | set: 139.6  |        | Ratio: 21.0           |           | Inverted          |            | •      | Update |
| Current Limits                                                                                                    |            |             |        | ERPM Limits           |           |                   |            |        |        |
| Motor max                                                                                                    | 60.00 A    |             | \$     | Min ERPM              |           |                   | -100000.00 |        | 4      |
| Motor min (regen)                                                                                                    | -60.00 A   |             | -      | Max ERPM              |           |                   | 100000.00  |        | :      |
| Batt max                                                                                                    | 99.00 A    |             | \$     | Max EDDM at full brai | (A)       |                   | 0.00       |        |        |
| Batt min (regen)                                                                                                    | -60.00 A   |             | ¢      | Wax EKFW at full brai | ve.       |                   | 0.00       |        |        |
| Absolute max                                                                                                    | 0.00 A     |             | 4      | Max ERPM at full brai | te in cun | rent control mode | 0.00       |        |        |
| Speed control                                                                                                    |            |             |        | Position control      |           |                   |            |        |        |
| in the second second se | 0.00400    |             |        | KP                    |           | 0.0               | 3000       |        |        |
| KP                                                                                                    | 0.00400    |             | -      | кі                    |           | 0.0               | 00000      |        | :      |
| ĸı                                                                                                    | 0.00400    |             | F      | KD                    |           | 0.0               | 00040      |        | ;      |
| KD                                                                                                    | 0.00010    |             | Ţ      | Gear Division         |           | 1.0               | 00         |        |        |
| Detect and Calculate Parameters                                                                                                    |            |             |        |                       |           |                   |            |        |        |
| Measure R/L                                                                                                    | -          | -           | Measur | e Lamba               |           | →                 | l          | Jpdate |        |
| I: 20.00 A 🗐 🗊                                                                                                    | : 0.30     |             |        | \$ [ω::               | 2000.0 H  | GRPM/s            |            |        |        |
| R: 29.24 mΩ                                                                                                    | : 33.42 HH |             |        | λ;:                   | 2.550 mM  | ľb                |            |        |        |

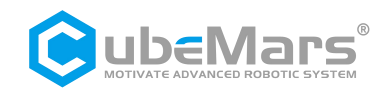

4.1.1.4 Application Functions

APPLICATION FUNCTIONS

This page is mainly for CAN ID settings, CAN communication rate, and settings for sudden CAN communication interruption.

| Settings           |                     |               | Send status ov          | er CAN |       |
|--------------------|---------------------|---------------|-------------------------|--------|-------|
| Controller ID      | 0                   | ÷             | Rate <mark>(H</mark> z) | 0      | *<br> |
| Timeout (when no   | control signal is r | received)     |                         |        |       |
| Timeout (ms)       |                     |               | 0                       |        |       |
| Brake current to u | use when a timeo    | ut occurs (A) | 0.00                    |        | \$    |

#### 4.1.1.5 Read Parameter (Important)

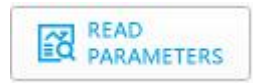

Save the current motor parameters to the upper computer.

▲: Whenever rewriting motor parameters, be sure to click this button first. Otherwise, other motor parameters may be incorrect. If such a situation occurs, please download the default APP parameters for the corresponding motor from the official website and write them into the motor through "Import Settings."

4.1.1.6 Write Parameters

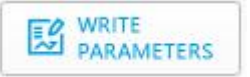

Save the parameters from the upper computer to the motor.

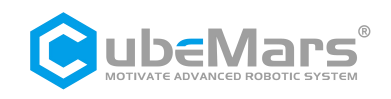

4.1.1.7 Export Settings

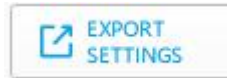

Save the upper computer parameters as two files with the suffix ".McParams" and ".AppParams," and save them to the computer.

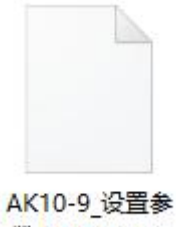

数.McParams

Where ".McParams" file is:

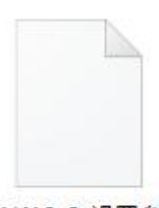

AK10-9\_设置参 数.AppParams

Where ".AppParams" file is:

4.1.1.8 Import Settings

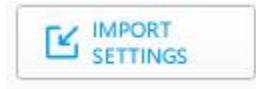

Upload parameters from files with the suffix ".McParams" and ".AppParams" on the computer to the upper computer.

## 4.1.1.9 Restore to Factory Settings

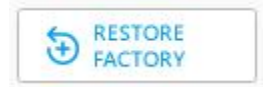

This function is currently not available.

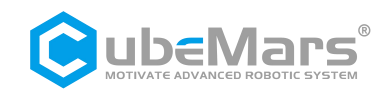

#### 4.1.1.10 Mode Switch

| SWITCH |
|--------|
|--------|

This page is mainly for switching the control modes of the driver board, including "Bootloader Mode," "Servo Mode," and "MIT Mode.

It also includes firmware updates.

| irmware Update               |
|------------------------------|
| AppFw\/BootFw\               |
| a) OPEN DOWNLOAD CANCEL      |
|                              |
|                              |
|                              |
|                              |
|                              |
| <u>b)</u>                    |
|                              |
|                              |
|                              |
|                              |
|                              |
|                              |
|                              |
|                              |
|                              |
|                              |
|                              |
| c) e)                        |
| Bootloader MIT App Servo App |

- a) Import Firmware Area: Can import a ".bin" file from the computer.
- b) Firmware Update Progress Bar
- c) Enter Bootloader Mode
- d) Enter MIT Mode
- e) Enter Servo Mode

## 4.1.1.11 System Reset

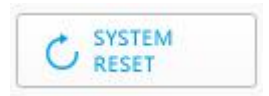

Stop the motor and restart it.

18 / 44

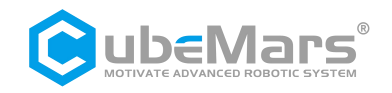

#### 4.1.1.12 About

Displays the current version of the upper computer and the official homepage.

## 4.2 Driver Board Calibration

When you reinstall the driver board on the motor, change the phase sequence of the motor's three-phase lines, or update the firmware, calibration must be performed. After calibration, the motor can be used normally.

## 4.2.1 Servo Mode

Ensure that the motor input power is stable, R-LINK connection is normal, and the motor is in servo mode. After successfully connecting to the upper computer, enter the system settings page, click "Measure R/L," "Measure Lamba," "Update," "Start," and finally "Update."

## $\triangle$ :For your convenience, kindly follow the step-by-step instructions provided in the video to avoid any inadvertent errors:

Servo Mode Calibration:

#### https://www.youtube.com/watch?v=\_Cj5eYb2aw8&t=249s

| Servo                           |                   |                             |                          |        |
|---------------------------------|-------------------|-----------------------------|--------------------------|--------|
| General                         |                   |                             |                          |        |
| Current Control                 | Kp: 0.0000        | *<br>*                      | Ki: 50.00                | \$     |
| Encoder                         | Ofs: 0.00         | ÷                           | Rat: 7.00                | \$     |
| Switching Frequence             | 25.00             | -                           | Invert Encoder           |        |
| Detect Encoder 4                |                   |                             |                          | 5      |
| I: 5.00 A                       | Start Offset: 0.0 | Ratio: 0.0                  | Not Inverted             | Update |
| Current Limits                  |                   | ERPM Limits                 |                          |        |
| Motor max                       | 60.00 A 🗘         | Min ERPM                    | -100000.00               | \$     |
| Motor min (regen)               | -60.00 A 🗘        | Max ERPM                    | 100000.00                | 0      |
| Batt max                        | 99.00 A 🗘         | May EDDM at full broke      | 0.00                     |        |
| Batt min (regen)                | -60.00 A 🗘        | Max ERPINI at Tull brake    | 0.00                     |        |
| Absolute max                    | 0.00 A            | Max ERPM at full brake in c | urrent control mode 0.00 | ÷      |
| Speed control                   |                   | Position control            |                          |        |
| Speed control                   | 0.00100           | KP                          | 0.03000                  | \$     |
| KP                              | 0.00400           | кі                          | 0.00000                  | •      |
| KI                              | 0.00400           | KD                          | 0.00040                  | \$     |
| KD                              | 0.00010           | Gear Division               | 1.00                     | \$     |
| Detect and Calculate Parameters |                   |                             |                          |        |
| 1 Measure R/L                   |                   | ure Lamba                   | → 3                      | Update |
| I: 0.00 A 🗘 D                   | : 0.30            | 🗘 ω: 2000.0                 | ERPN/s                   | \$     |
| R: 0.00 mΩ                      | : 0.00 #H         | $\lambda : 0.000$           | m#b                      |        |
| Observer Gain (x1M): 0.00       | P: 0.0000         | KI: 0.00                    |                          |        |

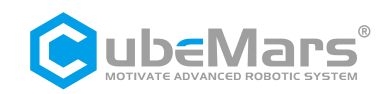

## 4.2.2 MIT Mode

Ensure that the motor input power is stable, R-LINK connection is normal, and the motor is in MIT mode. After successfully connecting to the upper computer, click "Debug" on the "MIT" page. Then, enter "calibrate" in the input field, wait for about 30 seconds, and the output field will scroll the position value of the encoder in real-time. When the output field prints "Encoder Electrical Offset (rad)," the motor will automatically restart, and the serial port will print driver information. During calibration, the voltage is approximately 1A at 48V. After calibration, the current returns to around 0.02A.

 $\triangle$ :For your convenience, kindly follow the step-by-step instructions provided in the video to avoid any inadvertent errors:

MIT Mode Calibration (9:53): <u>https://www.youtube.com/watch?v=Y6BMy1lSnvA</u>

| dea D 0 | 00       |         |     |   |
|---------|----------|---------|-----|---|
| des S 0 | rad/: \$ | KD 0.00 |     |   |
| des T O | N. M 🗘   | ID 1    | \$  | ⊛ |
| RU      | IN       | EX      | IT  |   |
| Set 0   | rigin    | DEE     | BUG |   |

## **4.3 Control Demonstration**

## 4.3.1 Servo Mode

#### 4.3.1.1 Multi Mode Position-Speed Mode

Ensure that the motor input power is stable, R-LINK connection is normal, and the motor is in servo mode. After successfully connecting to the upper computer, click "Multi Mode" on the "Servo Control" page. Enter the desired position (at this time, the position is ±100 turns, i.e., -36000° to 36000°), the desired speed, and acceleration. The motor will move at the desired speed with the desired acceleration until the desired position is reached.

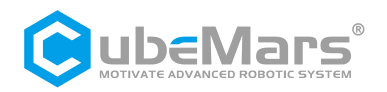

| ervo Control  | Mit C | Control | UnitSetti | ng |
|---------------|-------|---------|-----------|----|
| des P 20000.0 | 00 🗘  | -       | -0=       | F  |
| des S 30000 H | ERF 🗘 |         | _0_       |    |
| des A 60000 H | ERF 🗘 |         | 0         | ତ  |
| Multi Mode    |       | Single  | e Mode    | 1  |
| Set Origin    |       | Restor  | e Origin  |    |
| T 5.00 N.M    | \$    |         | <u> </u>  | €  |
| P 180.00 °    | \$    |         | <u> </u>  | €  |
| I 3.00 A      | \$    |         | 0         | ⊛  |
| B 3.00 A      | \$    | 6       | 0         | €  |
| S O ERPM      | \$    |         | <b></b>   | €  |
| D 0.20        | \$    | -       |           | ⊛  |

## 4.3.1.2 Single Mode Position-Speed Mode

Ensure that the motor input power is stable, R-LINK connection is normal, and the motor is in servo mode. After successfully connecting to the upper computer, click "Single Mode" on the "Servo Control" page. Enter the desired position (at this time, the range of position is only one turn, i.e., 0° to 359°), the desired speed, and acceleration. The motor will move at the desired speed until the desired position is reached.

| CO | M13 -                                     | refresh        | Co        | onnect   | Disconnec        |
|----|-------------------------------------------|----------------|-----------|----------|------------------|
| Se | rvo Control                               | Mit C          | ontrol    | UnitS    | etting 2         |
| (  | des P 359.0<br>des S 30000<br>des A 60000 | 0 ° ‡<br>ERF ‡ |           | -0       |                  |
| [  | Multi Mo                                  | de             | Singl     | e Mode   |                  |
| (  | Set Origi                                 | n              | Resto     | re Origi | n                |
| 1  | T 5.00 N.                                 | <b>(</b>       | <u>e:</u> | 0-       | <mark>⊙</mark> 3 |
|    | P 180.00                                  | \$             | e         | 0        | •                |
|    | I 3.00 A                                  | \$             | c.        | 0        | Ð                |
|    | B 3.00 A                                  | \$             | Ċ.        | 0-       | Ð                |
|    | S O ERPM                                  | \$             | c.        | 0        | €                |
|    | D 0.20                                    | \$             | c         | 0        | Ð                |

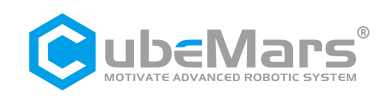

#### 4.3.1.3 Position Mode

Ensure that the motor input power is stable, R-LINK connection is normal, and the motor is in servo mode. After successfully connecting to the upper computer, enter the desired position on the "Servo Control" page, and the motor will reach the desired position at the maximum speed.

| Servo ( | Control    | Mit C | Control | UnitSetti | ng |
|---------|------------|-------|---------|-----------|----|
| des     | P 0.00 °   | \$    | -       | 0         |    |
| des     | S 5000 B   | RPM ‡ | -0      |           | 5  |
| des     | A 30000    | ERF ‡ |         | 0         | €  |
| N       | lulti Mod  | e     | Singl   | e Mode    |    |
|         | Set Origin |       | Restor  | re Origin |    |
| T       | 5.00 N.M   | \$    | _       | <u> </u>  | ۲  |
| P       | 180.00 °   | \$    |         | 0         | ⊙  |
| I:      | 3.00 A     | \$    | -       | 0         | Θ  |
| 1 в :   | 3.00 A     | \$    | 6       | 0         | €  |
| S       | ) ERPM     | \$    | e       | 0         | €  |
| D       | ). 20      | \$    | -       | <u> </u>  | €  |

#### 4.3.1.4 Speed Mode

Ensure that the motor input power is stable, R-LINK connection is normal, and the motor is in servo mode. After successfully connecting to the upper computer, enter the desired speed (±50000ERPM) on the "Servo Control" page, and the motor will move at the desired speed.

| Servo ( | Control N  | Ait C | ontrol   | UnitSetti | ng |
|---------|------------|-------|----------|-----------|----|
| des     | P 0.00 °   | \$    | ¢:       | <b>_</b>  |    |
| des     | S 5000 ERI | PM ‡  | -0       |           |    |
| des     | A 30000 EI | RF ‡  | <u>.</u> | 0         | ⊛  |
| N       | lulti Mode |       | Singl    | e Mode    |    |
| 5       | Set Origin |       | Restor   | re Origin |    |
| T 5     | 5.00 N.M   | \$    | a        | <b></b>   | ۲  |
| P 1     | .80.00 °   | \$    | C        | 0         | €  |
| I 3     | 8.00 A     | \$    |          | 0         | €  |
| В 3     | 8.00 A     | \$    | <u>e</u> | <u> </u>  | ⊙  |
| S 4     | 0000 ERPM  | \$    | e        | 0=        | Θ  |
| DO      | . 20       | \$    | C        |           | ⊙  |

#### 4.3.1.5 Duty Cycle Mode

Ensure that the motor input power is stable, R-LINK connection is normal, and the motor is in servo mode. After successfully connecting to the upper computer, enter the desired duty cycle (default 0.005-0.95) on the "Servo Control" page. The motor will move at the specified duty cycle.

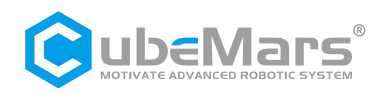

| des P O. | 00°‡      | ]      | <u> </u>  |   |
|----------|-----------|--------|-----------|---|
| des S 50 | 00 ERPM 🗘 | ] =0=  |           |   |
| des A 30 | 000 ERF 🗘 | ] ——   | 0         | • |
| Multi N  | Node      | Singl  | e Mode    |   |
| Set O    | rigin     | Restor | re Origin |   |
| T 5.00   | N. M 🗘    | e      | <b></b>   | € |
| P 180.0  | 0°‡       | c.     | <u> </u>  | ⊙ |
| I 3.00   | A 🗘       | ē:     | <u> </u>  | ⊛ |
| B 3.00   | A ‡       | C.     | 0         | ⊙ |
| S O ERP  | M \$      | c.     | 0         | ⊙ |
| D 0.56   | \$        | c.     | 0=        | O |

#### 4.3.2 MIT Mode

#### 4.3.2.1 Position Mode

Ensure that the motor input power is stable, R-LINK connection is normal, and the motor is in MIT mode. After successfully connecting to the upper computer, enter the corresponding "CAN ID" on the "MIT Control" page. Then click "Run" to enter the motor mode. *Enter the desired position, KP, and KD.* The motor will perform position movement (default speed 12000 ERPM, acceleration 40000 ERPM).

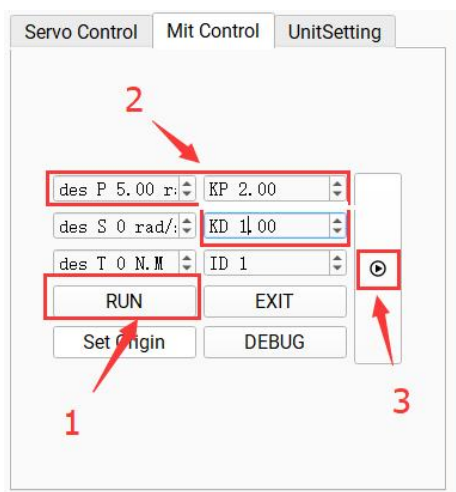

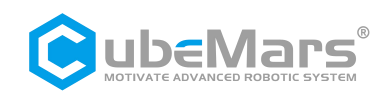

#### 4.3.2.2 Speed Mode

Ensure that the motor input power is stable, R-LINK connection is normal, and the motor is in MIT mode. After successfully connecting to the upper computer, enter the corresponding "CAN ID" on the "MIT Control" page. Then click "Run" to enter the motor mode. *Enter the desired speed and KD*. The motor will perform speed movement.

| 2          |         |        |     |    |   |   |
|------------|---------|--------|-----|----|---|---|
| des P 0.00 | r I     | KP 0.0 | 0   | \$ |   |   |
| des S 5 ra | d/:‡  I | KD 1.0 | 10  | \$ |   |   |
| des T O N. | M 🗘 🛛   | ID 1   |     | -  | ⊛ |   |
| RUN        |         | E      | XIT |    | T |   |
| Set Qigi   | n       | DE     | BUG |    |   |   |
|            |         |        |     |    |   | 3 |

#### 4.3.2.3 Torque Mode

Ensure that the motor input power is stable, R-LINK connection is normal, and the motor is in MIT mode. After successfully connecting to the upper computer, enter the corresponding "CAN ID" on the "MIT Control" page. Then click "Run" to enter the motor mode. Enter the desired torque, and the motor will perform torque movement.

|   | 2                 |       |         |     |    |     |  |
|---|-------------------|-------|---------|-----|----|-----|--|
|   | des P 0.00        | ) r:‡ | KP 0.00 | )   | -  | 1.0 |  |
|   | des S <b>\</b> ra | .d/:‡ | KD 0.00 | )   | *  |     |  |
| [ | des T 5 N.        | M ‡   | ID 1    |     | \$ | ⊙   |  |
| [ | RUN               |       | EX      | (IT |    |     |  |
|   | Set Orig          | in    | DEE     | BUG |    |     |  |

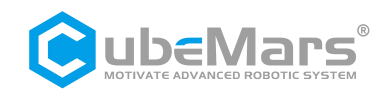

## 4.4 Firmware Update

Step 1. Click "Open," select the firmware file with the ".BIN" suffix.

Step 2. Click "Bootloader."

Step 3. Click "Download," wait for the progress bar to complete to 100%, restart the power, and the firmware update is complete.

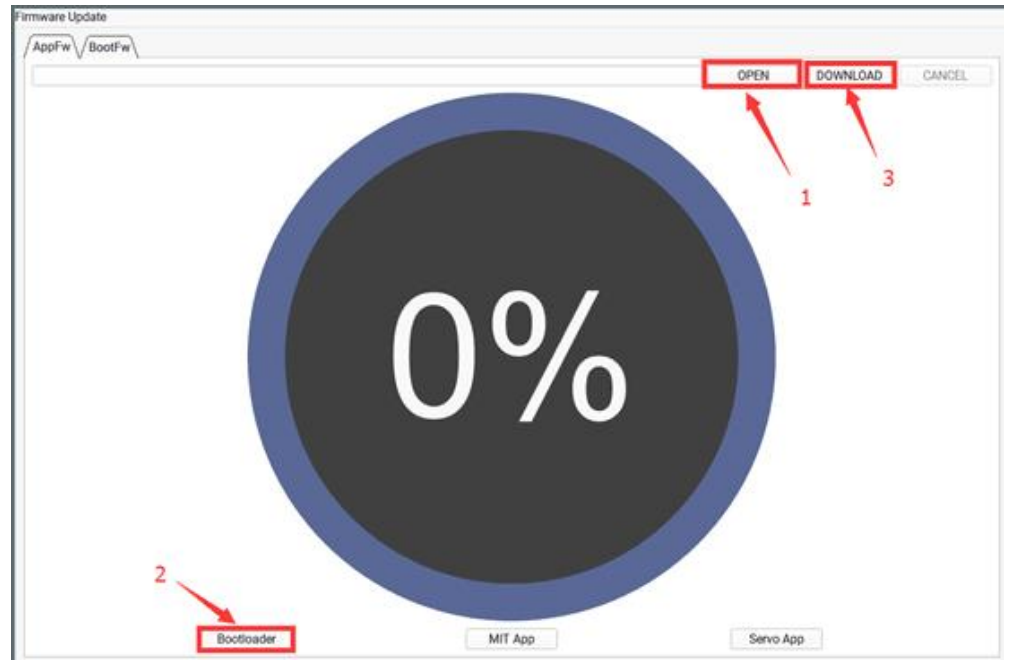

 $\Delta$ :For your convenience, kindly follow the step-by-step instructions provided in the video to avoid any inadvertent errors:

Firmware installation and calibration:

https://www.youtube.com/watch?v=\_Cj5eYb2aw8&t=251s

Please note that in this video demonstration, only the firmware for the servo mode has been uploaded. If your firmware package includes both servo and MIT firmware, please upload these two firmwares separately to ensure the proper functioning of both modes.

Additionally, if the firmware upload progress bar appears stuck and unresponsive, please follow these steps:

Step 1: Ensure normal power supply and connection.

Step 2: Go to the Mode Switch interface, click the "open" button, and select the firmware for your motor.

Step 3: Continuously click the bootloader button. Meanwhile, with your other hand, turn off the power and then turn it back on.

After performing these steps, you should see the progress bar start moving. Once the firmware reinstallation is complete, along with default parameter import and calibration actions, your motor should function normally.

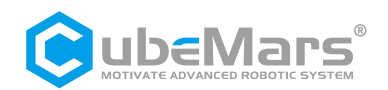

## 5. Driver Board Communication Protocol and Explanation

## 5.1 Servo Mode Control Modes and Explanation

Servo mode has 6 control modes:

*Duty Cycle Mode:* Specifies the motor's duty cycle voltage in a square wave driving form.

*Current Loop Mode:* Specifies the Iq current of the motor. As the motor output torque = Iq \* KT, it can be used as a torque loop.

*Current Brake Mode:* Specifies the braking current of the motor to fix the motor at the current position (pay attention to motor temperature during use).

Speed Mode: Specifies the running speed of the motor.

*Position Mode:* Specifies the position of the motor, and the motor will run to the specified position at the maximum speed.

*Position-Speed Loop Mode:* Specifies the position, speed, and acceleration of the motor. The motor will run to the specified position with the given acceleration and maximum speed.

The servo protocol uses the CAN protocol with an extended frame format. The format is as follows:

| Can ID bits | [28]-[8]     | [7]-[0]        |
|-------------|--------------|----------------|
| Field name  | Control mode | Source node ID |

Control mode has values {0, 1, 2, 3, 4, 5, 6}, corresponding to 7 control modes.

Duty Cycle Mode: 0 Current Loop Mode: 1 Current Brake Mode: 2 Speed Mode: 3 Position Mode: 4 Set Origin Mode: 5 Position-Speed Loop Mode: 6

The following provides examples of controlling the motor in various modes:

The following are examples of invoking library functions and macro definitions:

#### typedef enum {

| CAN_PACKET_SET_DUTY = 0,      | // Duty Cycle Mode          |
|-------------------------------|-----------------------------|
| CAN_PACKET_SET_CURRENT,       | // Current Loop Mode        |
| CAN_PACKET_SET_CURRENT_BRAKE, | // Current Brake Mode       |
| CAN_PACKET_SET_RPM,           | // Speed Mode               |
| CAN_PACKET_SET_POS,           | // Position Mode            |
| CAN_PACKET_SET_ORIGIN_HERE,   | // Set Origin Mode          |
| CAN_PACKET_SET_POS_SPD,       | // Position-Speed Loop Mode |
|                               |                             |

26 / 44

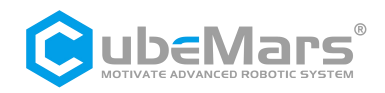

} CAN\_PACKET\_ID;

```
void comm can transmit eid(uint32 t id, const uint8 t *data, uint8 t len) {
    uint8_t i=0;
    if (len > 8) {
         len = 8;
}
    CanTxMsg TxMessage;
    TxMessage.StdId = 0;
    TxMessage.IDE = CAN ID EXT;
    TxMessage.ExtId = id;
    TxMessage.RTR = CAN_RTR_DATA;
    TxMessage.DLC = len;
for(i=0;i<len;i++)</pre>
         TxMessage.Data[i]=data[i];
    CAN_Transmit(CHASSIS_CAN, &TxMessage); //CAN port sends TxMessage data
}
void buffer append int32(uint8 t* buffer, int32 t number, int32 t *index) {
    buffer[(*index)++] = number >> 24;
    buffer[(*index)++] = number >> 16;
    buffer[(*index)++] = number >> 8;
    buffer[(*index)++] = number;
}
void buffer_append_int16(uint8_t* buffer, int16_t number, int16_t *index) {
    buffer[(*index)++] = number >> 8;
    buffer[(*index)++] = number;
```

## }

## 5.1.1 Duty Cycle Mode

Duty cycle mode data transmission definition

| Data bits | Data[0]                  | Data[1]                  | Data[2]                 | Data[3]                |
|-----------|--------------------------|--------------------------|-------------------------|------------------------|
| Range     | 0~0xff                   | 0~0xff                   | 0~0xff                  | 0~0xff                 |
| variables | Duty Cycle 25-32<br>bits | Duty Cycle 17-24<br>bits | Duty Cycle 9-16<br>bits | Duty Cycle 1-8<br>bits |

void comm\_can\_set\_duty(uint8\_t controller\_id, float duty) {

int32\_t send\_index = 0;

```
uint8_t buffer[4];
```

buffer\_append\_int32(buffer, (int32\_t)(duty \* 100000.0), &send\_index);

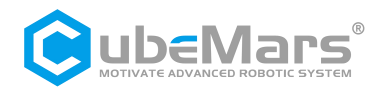

## 

}

## 5.1.2 Current Loop Mode

Current Loop mode data transmission definition

| Data bits | Data[0]            | Data[1]            | Data[2]           | Data[3]          |
|-----------|--------------------|--------------------|-------------------|------------------|
| Range     | 0~0xff             | 0~0xff 0~0xff      |                   | 0~0xff           |
| Variables | Current 25-32 bits | Current 17-24 bits | Current 9-16 bits | Current 1-8 bits |

The current value is of type int32, and the value -60000-60000 represents -60-60A.

Example for Current Loop Mode Transmission:

void comm\_can\_set\_current(uint8\_t controller\_id, float current) {

}

## 5.1.3 Current Brake Mode

Current Brake mode data transmission definition

| Data bits | Data[0]       | Data[1]             | Data[2]       | Data[3]       |
|-----------|---------------|---------------------|---------------|---------------|
| Range     | 0~0xff        | 0~0xff              | 0~0xff        | 0~0xff        |
| Variables | Brake Current | Brake Current 17-24 | Brake Current | Brake Current |
|           | 23-32 bits    | DILS                | 9-10 DIts     | 1-0 0103      |

The brake current value is of type int32, and the value 0-60000 represents 0-60A.

Example for Current Brake Mode Transmission: void comm\_can\_set\_cb(uint8\_t controller\_id, float current) { int32\_t send\_index = 0; uint8\_t buffer[4]; buffer\_append\_int32(buffer, (int32\_t)(current \* 1000.0), &send\_index); comm\_can\_transmit\_eid(controller\_id | ((uint32\_t)CAN\_PACKET\_SET\_CURRENT\_BRAKE << 8), buffer, send\_index);

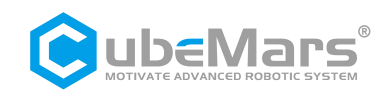

## 5.1.4 Speed Loop Mode

Speed loop simplified control block diagram

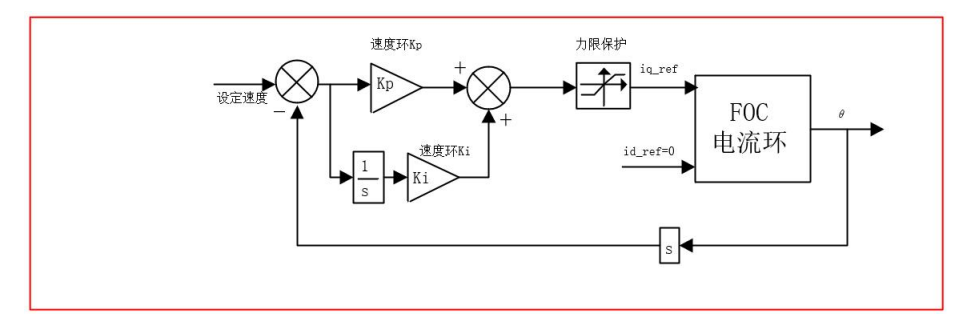

## Speed Loop mode data transmission definition

| Data bits | Data[0]          | Data[1]          | Data[2]         | Data[3]        |
|-----------|------------------|------------------|-----------------|----------------|
| Range     | 0~0xff           | 0~0xff           | 0~0xff          | 0~0xff         |
| Variables | Speed 25-32 bits | Speed 17-24 bits | Speed 9-16 bits | Speed 1-8 bits |

The speed value is of type int32, and the range is -100000-100000, representing -100000-100000 electrical RPM.

}

## **5.1.5 Position Loop Mode**

Position loop simplified control block diagram

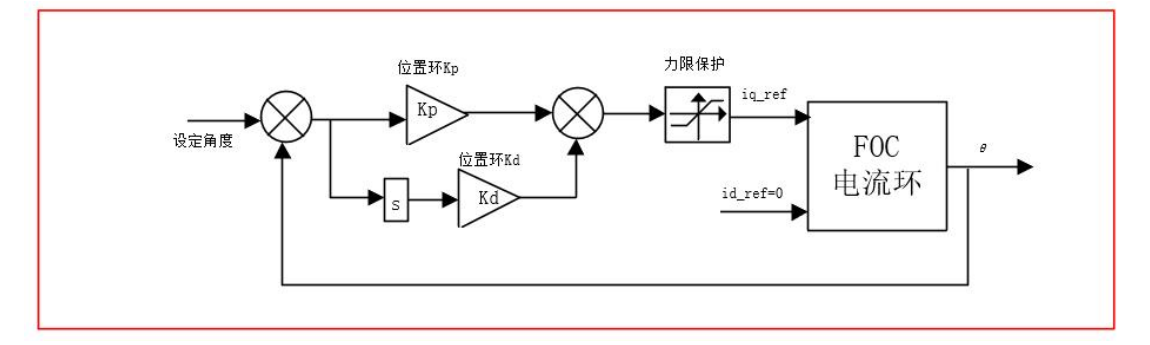

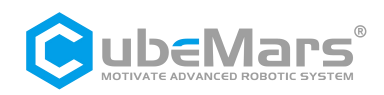

#### Position Loop mode data transmission definition

| Data bits | Data[0]             | Data[1]             | Data[2]            | Data[3]           |
|-----------|---------------------|---------------------|--------------------|-------------------|
| Range     | 0~0xff              | 0~0xff              | 0~0xff             | 0~0xff            |
| Variables | Position 25-32 bits | Position 17-24 bits | Position 9-16 bits | Position 1-8 bits |

The position value is of type int32, and the range is -360000000-360000000, representing -36000°-36000°.

Example for Position Loop Mode Transmission:

}

## 5.1.6 Set Origin Mode

| Data bits | Data[0]         |
|-----------|-----------------|
| Range     | 0~0x02          |
| Variables | Set Instruction |

The setting command is of type uint8\_t, where 0 represents setting a temporary origin (cleared after power-off), and 1 represents setting a permanent zero point (parameters automatically saved).

Example for Set Origin Mode Transmission

```
void comm_can_set_origin(uint8_t controller_id, uint8_t set_origin_mode) {
    int32_t send_index = 0;
    uint8_t buffer;
    buffer=set_origin_mode;
    comm_can_transmit_eid(controller_id |
        ((uint32_t) CAN_PACKET_SET_ORIGIN_HERE << 8), &buffer, send_index);
}</pre>
```

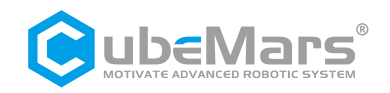

## 5.1.7 Position-Speed Loop Mode

Position-Speed loop simplified control block diagram

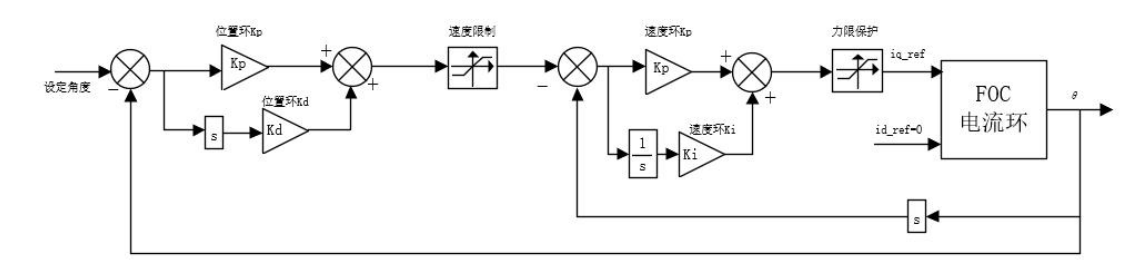

Position-Speed Loop mode data transmission definition

| Data bits | Data[0] | Data[1]  | Data[2]   | Data[3]  | Data[4] | Data[5] | Data[6]  | Data[7]  |
|-----------|---------|----------|-----------|----------|---------|---------|----------|----------|
| Range     | 0~0xff  | 0~0xff   | 0~0xff    | 0~0xff   | 0~0xff  | 0~0xff  | 0~0xff   | 0~0xff   |
| Variables | Positio | Position | Position  | Position | Speed   | Speed   | Accelera | Accelera |
|           | n 25-32 | 17-24    | 9-16 bits | 1-8 bits | High 8  | Low 8   | tion     | tion Low |
|           | bits    | bits     |           |          | bits    | bits    | High 8   | 8 bits   |
|           |         |          |           |          |         |         | bits     |          |

- Position: int32, range -36000000~36000000 representing -36000°~36000°.

- Speed: int16, range -32768~32767 representing -327680~-327680 electrical RPM.

- Acceleration: int16, range 0~32767, representing 0~327670, 1 unit equals 10 electrical RPM/s<sup>2</sup>.

void comm\_can\_set\_pos\_spd(uint8\_t controller\_id, float pos,int16\_t spd, int16\_t RPA ) {

int32\_t send\_index = 0;

int16\_t send\_index1 = 4;

uint8\_t buffer[8];

buffer\_append\_int32(buffer, (int32\_t)(pos \* 10000.0), &send\_index);

buffer\_append\_int16(buffer,spd/10.0, & send\_index1);

buffer\_append\_int16(buffer,RPA/10.0, & send\_index1);

comm\_can\_transmit\_eid(controller\_id |

((uint32\_t)CAN\_PACKET\_SET\_POS\_SPD << 8), buffer, send\_index1);

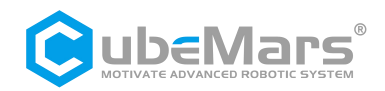

## 5.2 Servo Mode Message Formats

## 5.2.1 Servo Mode CAN Upload Message Protocol

In servo mode, the motor CAN message uses periodic upload mode, and the upload frequency can be set to 1-500Hz, with an upload size of 8 bytes.

| Data bits | Data[0] | Data[1]  | Data[2] | Data[3] | Data[4] | Data[5] | Data[6] | Data[7] |
|-----------|---------|----------|---------|---------|---------|---------|---------|---------|
| Range     | 0~0xff  | 0~0xff   | 0~0xff  | 0~0xff  | 0~0xff  | 0~0xff  | 0~0xff  | 0~0xff  |
| Variables | Positio | Position | Speed   | Speed   | Current | Current | Motor   | Error   |
|           | n High  | Low 8    | High 8  | Low 8   | High 8  | Low 8   | Temper  | Code    |
|           | 8 bits  | bits     | bits    | bits    | bits    | bits    | ature   |         |

- *Position:* int16, range -32000~32000 represents -3200°~3200°.

- Speed: int16, range -32000~32000 represents -320000~320000 electrical RPM.

- Current: int16, range -6000~6000 represents -60~60A.

- *Motor Temperature:* int8, range -20~127 represents the driver board temperature -20°C~127°C.

- *Error Code:* uint8, 0 indicates no fault, 1 indicates motor over-temperature fault, 2 indicates over-current fault, 3 indicates over-voltage fault, 4 indicates under-voltage fault, 5 indicates encoder fault, 6 indicates MOSFET over-temperature fault, 7 indicates motor stall.

Example of Receiving Message:

```
void motor_receive(float* motor_pos,float*
motor_spd,float* cur,int_8* temp,int_8* error,rx_message)
{
    int16_t pos_int = (rx_message)->Data[0] << 8 | (rx_message)->Data[1]);
    int16_t spd_int = (rx_message)->Data[2] << 8 | (rx_message)->Data[3]);
    int16_t cur_int = (rx_message)->Data[4] << 8 | (rx_message)->Data[5]);
    &motor_pos= (float)( pos_int * 0.1f); // Motor Position
    &motor_spd= (float)( spd_int * 10.0f);// Motor Speed
    &motor_cur= (float) ( cur_int * 0.01f);// Motor Current
    &motor_temp= (rx_message)->Data[6] ;// Motor Temperature
    &motor_error= (rx_message)->Data[7] ;// Motor Error Code
```

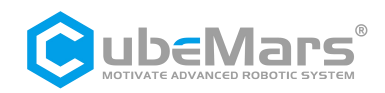

## 5.2.2 Servo Mode Serial Message Protocol

The protocol for servo mode serial communication is as follows:

| Frame  | Head | Data    | Length    | Data Frame | Data | Checksum    | Checksum Low | Frame  | Tail |
|--------|------|---------|-----------|------------|------|-------------|--------------|--------|------|
| (0x02) |      | (exclud | ding      |            |      | High 8 bits | 8 bits       | (0x03) |      |
|        |      | frame   | head,     |            |      |             |              |        |      |
|        |      | frame   | tail, and |            |      |             |              |        |      |
|        |      | checks  | sum)      |            |      |             |              |        |      |

Checksum Bit Calculation Code Reference Chapter Five

Data Frame Definitions:

typedef enum { COMM\_FW\_VERSION = 0, COMM\_JUMP\_TO\_BOOTLOADER, COMM\_ERASE\_NEW\_APP, COMM WRITE NEW APP DATA, COMM\_GET\_VALUES, // Get motor operating parameters COMM SET DUTY, // Motor operates in duty cycle mode COMM\_SET\_CURRENT, // Motor operates in current loop mode COMM\_SET\_CURRENT\_BRAKE, // Motor operates in current brake mode COMM SET RPM, // Motor operates in speed loop mode COMM\_SET\_POS, // Motor operates in position loop mode COMM\_SET\_HANDBRAKE, // Motor operates in handbrake current loop mode COMM\_SET\_DETECT, // Motor real-time feedback current position command COMM ROTOR POSITION=22,// Motor feedback current position COMM\_GET\_VALUES\_SETUP=50,// Motor single or multiple parameter acquisition command // Motor operates in position-speed loop mode COMM SET POS SPD=91, COMM\_SET\_POS\_MULTI=92, // Set motor motion to single-turn mode COMM\_SET\_POS\_SINGLE=93, // Set motor motion to multi-turn mode, range ±100 turns COMM SET POS UNLIMITED=94, // Reserved COMM\_SET\_POS\_ORIGIN=95, // Set motor origin } COMM PACKET ID;

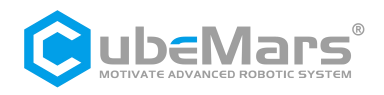

## I. Example for Getting Motor Parameters

Serial Command: 02 01 04 40 84 03 // Get motor parameters command, the motor responds once with the motor status

// 02 (Frame Head) + 49 (Data Length) + 04 (Data Frame) + Mos temperature (2 bytes) + Motor temperature (2 bytes) + Output current (4 bytes) + Input current (4 bytes) + Id current (4 bytes) + Iq current (4 bytes) + Throttle Value (2 bytes) + Motor Speed (4 bytes) + Input voltage (2 bytes) + Reserved (24 bytes) + Motor Status Code (1 byte) + Motor Outer Loop Position Value (4 bytes) + Motor ID Number (1 byte) + Temperature Reserved Value (6 bytes) + Vd Voltage (4 bytes) + Vq Voltage (4 bytes) + CRC + 03 (Frame Tail)

Conversion formulas for motor parameters:

MOS temperature = (float)buffer\_get\_int16(data, &ind) / 10.0; Motor temperature = (float)buffer\_get\_int16(data, &ind) / 10.0; Output current = (float)buffer\_get\_int32(data, &ind) / 100.0; Input current = (float)buffer\_get\_int32(data, &ind) / 100.0; Id current = (float)buffer\_get\_int32(data, &ind) / 100.0; Iq current = (float)buffer\_get\_int32(data, &ind) / 100.0; Throttle Value = (float)buffer\_get\_int16(data, &ind) / 1000.0; Motor Speed = (float)buffer\_get\_int32(data, &ind); Input voltage = (float)buffer\_get\_int16(data, &ind) / 10.0; Motor Outer Loop Position = (float)buffer\_get\_int32(data, &ind) / 1000.0; Motor ID Number = data; Vd Voltage = (float)buffer\_get\_int32(data, &ind) / 1000.0; Vq Voltage = (float)buffer\_get\_int32(data, &ind) / 1000.0;

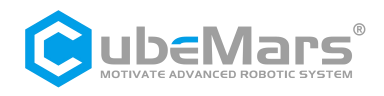

## Motor feedback position command

Serial command: 02 02 0B 04 9C 7E 03 // Motor sends current position every 10 ms after receiving this command

*Example of motor feedback position value transmission* (Prior to this, send a feedback position command to the motor. After the motor receives it, it will send the current position every 10 milliseconds.)

Serial command: 02 05 16 00 1A B6 64 D5 F4 03 Pos=(float)buffer\_get\_int32(data, &ind) / 1000.0

## Motor single or multiple parameter acquisition command example

Serial command: 02 05 32 00 00 00 01 58 4C 03 // Get motor temperature command Instruction Explanation: This command allows the retrieval of single or multiple motor parameters. The parameters to be retrieved are determined by the 4-byte data segment. Corresponding to a bit being set to 1, the motor will return the corresponding motor parameter, and for a bit set to 0, that field will be excluded.

The motor parameters corresponding to each bit are as follows:

| Bit 32-19  | Bit 18     | Bit 17     | Bit 16     | Bit 10-15 | Bit 9      | Bit 8    | Bit 7    |
|------------|------------|------------|------------|-----------|------------|----------|----------|
| Reserved   | Motor ID   | Motor      | Motor      | Reserved  | Input      | Motor    | Duty     |
|            | (1 byte)   | position   | error flag |           | voltage (2 | speed (4 | cycle (2 |
|            |            | (4 bytes)  | (1 byte)   |           | bytes)     | bytes)   | bytes)   |
| Bit 6      | Bit 5      | Bit 4      | Bit 3      | Bit 2     | Bit 1      |          |          |
| lq current | ld current | Input      | Output     | Motor     | MOS        |          |          |
| (4 bytes)  | (4 bytes)  | current (4 | current (4 | temperat  | temperat   |          |          |
|            |            | bytes)     | bytes)     | ure (2    | ure (2     |          |          |
|            |            |            |            | bytes)    | bytes)     |          |          |

After receiving this command, the motor will respond with the corresponding parameters. Example: 02 03 32 00 81 2A 6C 03 // Feedback motor temperature Conversion formulas for parameters sent by the motor:

MOS temperature = (float)buffer\_get\_int16(data, &ind) / 10.0; Motor temperature = (float)buffer\_get\_int16(data, &ind) / 10.0; Output current = (float)buffer\_get\_int32(data, &ind) / 100.0; Input current = (float)buffer\_get\_int32(data, &ind) / 100.0; Throttle Value = (float)buffer\_get\_int16(data, &ind) / 1000.0; Motor Speed = (float)buffer\_get\_int32(data, &ind); Input voltage = (float)buffer\_get\_int16(data, &ind) / 10.0; Motor position = (float)buffer\_get\_int32(data, &ind) / 100000.0; Motor ID number = data;

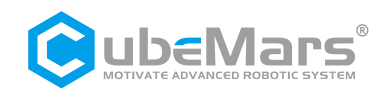

#### Motor error status code:

typedef enum {

FAULT\_CODE\_NONE = 0, FAULT\_CODE\_OVER\_VOLTAGE,// Overvoltage FAULT\_CODE\_UNDER\_VOLTAGE,// Undervoltage FAULT\_CODE\_DRV,// Driver fault FAULT\_CODE\_DRV,// Driver fault FAULT\_CODE\_ABS\_OVER\_CURRENT,// Motor overcurrent FAULT\_CODE\_OVER\_TEMP\_FET,// MOS overtemperature FAULT\_CODE\_OVER\_TEMP\_MOTOR,// Motor overtemperature FAULT\_CODE\_GATE\_DRIVER\_OVER\_VOLTAGE,// Driver overvoltage FAULT\_CODE\_GATE\_DRIVER\_OVER\_VOLTAGE,// Driver overvoltage FAULT\_CODE\_GATE\_DRIVER\_UNDER\_VOLTAGE,// Driver undervoltage FAULT\_CODE\_MCU\_UNDER\_VOLTAGE,// MCU undervoltage FAULT\_CODE\_BOOTING\_FROM\_WATCHDOG\_RESET,// Undervoltage FAULT\_CODE\_ENCODER\_SPI,// SPI encoder fault FAULT\_CODE\_ENCODER\_SINCOS\_BELOW\_MIN\_AMPLITUDE,// Encoder below minimum amplitude

FAULT\_CODE\_ENCODER\_SINCOS\_ABOVE\_MAX\_AMPLITUDE,//Encoder above maximum amplitude

FAULT\_CODE\_FLASH\_CORRUPTION,// Flash fault FAULT\_CODE\_HIGH\_OFFSET\_CURRENT\_SENSOR\_1,// Current sampling channel 1 fault FAULT\_CODE\_HIGH\_OFFSET\_CURRENT\_SENSOR\_2,// Current sampling channel 2 fault FAULT\_CODE\_HIGH\_OFFSET\_CURRENT\_SENSOR\_3,// Current sampling channel 3 fault FAULT\_CODE\_UNBALANCED\_CURRENTS,// Unbalanced currents

} mc\_fault\_code;

## II. Control command examples:

#### Example of duty cycle mode transmission

Serial command: 02 05 05 00 00 4E 20 29 F6 03 // 0.20 duty cycle Serial command: 02 05 05 FF FF B1 E0 77 85 03 // -0.20 duty cycle Duty=(float)buffer\_get\_int32(data, &ind) / 100000.0) //Value as the received 4-byte data/10000.0

#### Example of current loop transmission

Serial command: 02 05 06 00 00 13 88 8B 25 03 // 5 A IQ current Serial command: 02 05 06 FF FE C 78 E3 05 03 // - 5 A IQ current Current=(float)buffer\_get\_int32(data, &ind) / 1000.0 //Value as the received 4-byte data/1000.0

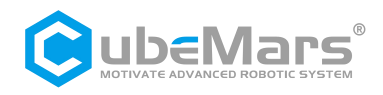

## Example of brake current mode transmission

Serial command: 02 05 07 00 00 13 88 21 74 03 // 5A brake current Serial command: 02 05 07 FF FE C 78 49 54 03 // - 5A brake current I\_Brake=(float)buffer\_get\_int32(data, &ind) / 1000.0 //Value as the received 4-byte data/1000.0

## Example of speed loop transmission

Serial command: 02 05 08 00 00 03 E8 2B 58 03// 1000 ERPM electrical speedSerial command: 02 05 08 FF FF C 18 43 78 03// - 1000 ERPM electrical speedSpeed=(float)buffer\_get\_int32(data, &ind)//Value as the received 4-byte data

## Example of position loop transmission

Serial command: 02 05 09 0A BA 95 00 1E E7 03 // Motor rotates to 180 degrees Serial command: 02 05 09 05 5D 4A 80 7B 29 03 // Motor rotates to 90 degrees Pos=(float)buffer\_get\_int32(data, &ind) / 1000000.0 //Value as the received 4-byte data/1000000.0

## Example of handbrake current mode transmission

Serial command: 02 05 0A 00 00 13 88 00 0E 03 // 5A handbrake current electrical speed Serial command: 02 05 0A FF FF EC 78 68 2E 03 // 5A handbrake current electrical speed HAND\_Brake=(float)buffer\_get\_int32(data, &ind) / 1000.0 // Value as the received 4-byte data/1000.0

## Example of position-speed loop mode transmission

Serial command: 02 0D 5B 00 02 BF 20 00 00 13 88 00 00 75 30 A5 AC 03 /\* 180 degrees, speed 5000 ERPM, acceleration 30000/S Data segment: Position + Speed + Acceleration \*/ Pos=(float)buffer\_get\_int32(data, &ind) / 1000.0) // Position value as the received 4-byte data/1000.0 Speed=(float)buffer\_get\_int32(data, &ind) // Value as the received 4-byte data Acc\_Speed=(float)buffer\_get\_int32(data, &ind)// Value as the received 4-byte data

## Example of multi mode transmission

Serial command: 02 05 5C 00 00 00 00 9E 19 03 // Set motor position loop for multi-turn operation ±100 turns

#### Example of single mode transmission

Serial command: 02 05 5D 00 00 00 00 34 48 03 // Set motor position loop for single-turn operation 0-360 degrees

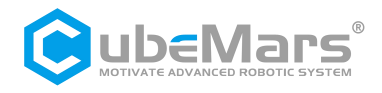

## Example of setting the current position as zero position transmission

Serial command: 02 02 5F 01 0E A0 03 //Set motor current position loop as position loop zero reference point

#### Shortest distance return-to-zero command

Serial command: 02 05 65 00 00 00 00 3A 8B 03 // Make the motor return to the relative zero position in the shortest distance

#### Serial checksum:

```
unsigned short crc16(unsigned char *buf, unsigned int len) {
  unsigned int i;
  unsigned short cksum = 0;
  for (i = 0; i < len; i++) {
    cksum = crc16_tab[(((cksum >> 8) ^ *buf++) & 0xFF)] ^ (cksum << 8);
  }
  return cksum;</pre>
```

```
}
```

const unsigned short crc16 tab[] = { 0x0000, 0x1021, 0x2042, 0x3063, 0x4084, 0x50a5, 0x60c6, 0x70e7, 0x8108, 0x9129, 0xa14a, 0xb16b, 0xc18c, 0xd1ad, Oxe1ce, Oxf1ef, Ox1231, OxO210, Ox3273, Ox2252, Ox52b5, Ox4294, Ox72f7, 0x62d6, 0x9339, 0x8318, 0xb37b, 0xa35a, 0xd3bd, 0xc39c, 0xf3ff, 0xe3de, 0x2462, 0x3443, 0x0420, 0x1401, 0x64e6, 0x74c7, 0x44a4, 0x5485, 0xa56a, 0xb54b, 0x8528, 0x9509, 0xe5ee, 0xf5cf, 0xc5ac, 0xd58d, 0x3653, 0x2672, 0x1611, 0x0630, 0x76d7, 0x66f6, 0x5695, 0x46b4, 0xb75b, 0xa77a, 0x9719, 0x8738, 0xf7df, 0xe7fe, 0xd79d, 0xc7bc, 0x48c4, 0x58e5, 0x6886, 0x78a7, 0x0840, 0x1861, 0x2802, 0x3823, 0xc9cc, 0xd9ed, 0xe98e, 0xf9af, 0x8948, 0x9969, 0xa90a, 0xb92b, 0x5af5, 0x4ad4, 0x7ab7, 0x6a96, 0x1a71, 0x0a50, 0x3a33, 0x2a12, 0xdbfd, 0xcbdc, 0xfbbf, 0xeb9e, 0x9b79, 0x8b58, 0xbb3b, 0xab1a, 0x6ca6, 0x7c87, 0x4ce4, 0x5cc5, 0x2c22, 0x3c03, 0x0c60, 0x1c41, 0xedae, 0xfd8f, 0xcdec, 0xddcd, 0xad2a, 0xbd0b, 0x8d68, 0x9d49, 0x7e97, 0x6eb6, 0x5ed5, 0x4ef4, 0x3e13, 0x2e32, 0x1e51, 0x0e70, 0xff9f, 0xefbe, Oxdfdd, Oxcffc, Oxbf1b, Oxaf3a, Ox9f59, Ox8f78, Ox9188, Ox81a9, Oxb1ca, Oxa1eb, Oxd10c, Oxc12d, Oxf14e, Oxe16f, Ox1080, Ox00a1, Ox30c2, Ox20e3, 0x5004, 0x4025, 0x7046, 0x6067, 0x83b9, 0x9398, 0xa3fb, 0xb3da, 0xc33d, 0xd31c, 0xe37f, 0xf35e, 0x02b1, 0x1290, 0x22f3, 0x32d2, 0x4235, 0x5214, 0x6277, 0x7256, 0xb5ea, 0xa5cb, 0x95a8, 0x8589, 0xf56e, 0xe54f, 0xd52c, 0xc50d, 0x34e2, 0x24c3, 0x14a0, 0x0481, 0x7466, 0x6447, 0x5424, 0x4405, 0xa7db, 0xb7fa, 0x8799, 0x97b8, 0xe75f, 0xf77e, 0xc71d, 0xd73c, 0x26d3, 0x36f2, 0x0691, 0x16b0, 0x6657, 0x7676, 0x4615, 0x5634, 0xd94c, 0xc96d, 0xf90e, 0xe92f, 0x99c8, 0x89e9, 0xb98a, 0xa9ab, 0x5844, 0x4865, 0x7806,

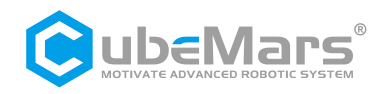

0x6827, 0x18c0, 0x08e1, 0x3882, 0x28a3, 0xcb7d, 0xdb5c, 0xeb3f, 0xfb1e, 0x8bf9, 0x9bd8, 0xabbb, 0xbb9a, 0x4a75, 0x5a54, 0x6a37, 0x7a16, 0x0af1, 0x1ad0, 0x2ab3, 0x3a92, 0xfd2e, 0xed0f, 0xdd6c, 0xcd4d, 0xbdaa, 0xad8b, 0x9de8, 0x8dc9, 0x7c26, 0x6c07, 0x5c64, 0x4c45, 0x3ca2, 0x2c83, 0x1ce0, 0x0cc1, 0xef1f, 0xff3e, 0xcf5d, 0xdf7c, 0xaf9b, 0xbfba, 0x8fd9, 0x9ff8, 0x6e17, 0x7e36, 0x4e55, 0x5e74, 0x2e93, 0x3eb2, 0x0ed1, 0x1ef0 };

```
//Arrange int16 data
void buffer append int16(uint8 t* buffer, int16 t number, int32 t *index) {
         buffer[(*index)++] = number >> 8;
         buffer[(*index)++] = number;
}
//Arrange uint16 data
void buffer_append_uint16(uint8_t* buffer, uint16_t number, int32_t *index) {
         buffer[(*index)++] = number >> 8;
         buffer[(*index)++] = number;
}
//Arrange int32 data
void buffer_append_int32(uint8_t* buffer, int32_t number, int32_t *index) {
         buffer[(*index)++] = number >> 24;
         buffer[(*index)++] = number >> 16;
         buffer[(*index)++] = number >> 8;
         buffer[(*index)++] = number;
}
//Arrange uint32 data
void buffer_append_uint32(uint8_t* buffer, uint32_t number, int32_t *index) {
         buffer[(*index)++] = number >> 24;
         buffer[(*index)++] = number >> 16;
         buffer[(*index)++] = number >> 8;
         buffer[(*index)++] = number;
}
//Arrange int64 data
void buffer append int64(uint8 t* buffer, int64 t number, int32 t *index) {
         buffer[(*index)++] = number >> 56;
         buffer[(*index)++] = number >> 48;
         buffer[(*index)++] = number >> 40;
         buffer[(*index)++] = number >> 32;
         buffer[(*index)++] = number >> 24;
```

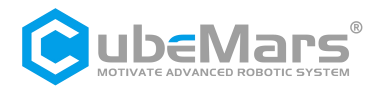

```
buffer[(*index)++] = number >> 16;
          buffer[(*index)++] = number >> 8;
          buffer[(*index)++] = number;
}
//Arrange uint64 data
void buffer append uint64(uint8 t* buffer, uint64 t number, int32 t *index) {
          buffer[(*index)++] = number >> 56;
          buffer[(*index)++] = number >> 48;
          buffer[(*index)++] = number >> 40;
          buffer[(*index)++] = number >> 32;
          buffer[(*index)++] = number >> 24;
          buffer[(*index)++] = number >> 16;
          buffer[(*index)++] = number >> 8;
          buffer[(*index)++] = number;
}
//CRC Checksum
unsigned short crc16(unsigned char *buf, unsigned int len) {
    unsigned int i;
    unsigned short cksum = 0;
    for (i = 0; i < len; i++) {
         cksum = crc16_tab[(((cksum >> 8) ^ *buf++) & 0xFF)] ^ (cksum << 8);
    }
    return cksum;
}
 //Organize and send data packet
void packet_send_packet(unsigned char *data, unsigned int len, int handler_num) {
    int b_ind = 0;
    unsigned short crc;
    if (len > PACKET_MAX_PL_LEN) {
         return;
    }
    if (len <= 256) {
         handler_states[handler_num].tx_buffer[b_ind++] = 2;
         handler_states[handler_num].tx_buffer[b_ind++] = len;
    } else {
         handler_states[handler_num].tx_buffer[b_ind++] = 3;
         handler states[handler num].tx buffer[b ind++] = len >> 8;
         handler_states[handler_num].tx_buffer[b_ind++] = len & 0xFF;
    }
```

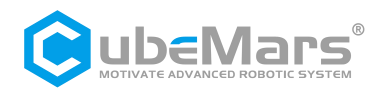

memcpy(handler\_states[handler\_num].tx\_buffer + b\_ind, data, len); b\_ind += len; crc = crc16(data, len); handler\_states[handler\_num].tx\_buffer[b\_ind++] = (uint8\_t)(crc >> 8); handler\_states[handler\_num].tx\_buffer[b\_ind++] = (uint8\_t)(crc & 0xFF); handler\_states[handler\_num].tx\_buffer[b\_ind++] = 3; if (handler\_states[handler\_num].send\_func) {

handler\_states[handler\_num].send\_func(handler\_states[handler\_num].tx\_buffer, b\_ind); }

```
}
```

## **5.3 MIT Mode Communication Protocol**

## **Special CAN Codes**

Enter Motor Control Mode: {0xFF, 0xFF, 0xFF, 0xFF, 0xFF, 0xFF, 0xFF, 0xFF, 0xFF, 0xFF, 0xFF } Exit Motor Control Mode: {0xFF, 0xFF, 0xFF,

Note: It is necessary to enter Motor Control Mode before controlling the motor using CAN communication!

PS: (If you want to read the current state in a stateless manner, the command to send is {0xFF, 0xFF, 0xFF,

## MIT Mode Driver Board Receive Data Definition

Identifier: Set Motor ID (default is 1) Frame Format: DATA Frame Type: Standard Frame Data Length Code (DLC): 8 Bytes

| Data Field | DATA[0]        | DATA[1]        | DATA[2]     | DAT         | A[3]            |
|------------|----------------|----------------|-------------|-------------|-----------------|
| Data Bits  | 7-0            | 7-0            | 7-0         | 7-4         | 3-0             |
| Data       | Motor Position | Motor Position | Motor Speed | Motor Speed | KP Value High 4 |
| Content    | High 8 bits    | Low 8 bits     | High 8 bits | Low 4 bits  | bits            |

| Data Field | DATA[4]        | DATA[5]         | DATA[5] DATA   |               | DATA[7]       |
|------------|----------------|-----------------|----------------|---------------|---------------|
| Data Bits  | 7-0            | 7-0             | 7-4            | 3-0           | 0-7           |
| Data       | KP Value Low 8 | KD Value High 8 | KD Value Low 4 | Current Value | Current Value |
| Content    | bits           | bits            | bits           | High 4 bits   | Low 8 bits    |

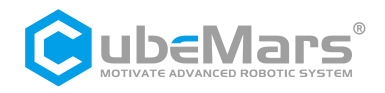

## MIT Mode Driver Board Send Data Definition

Identifier: 0X00+Driver ID Frame Format: DATA Frame Type: Standard Frame Data Length Code (DLC): 8 Bytes

| Data Field | DATA[0]          | DATA[1]        | DATA[2]        | DATA[3]     | DATA[4]     |
|------------|------------------|----------------|----------------|-------------|-------------|
| Data Bits  | 7-0              | 7-0            | 7-0            | 7-0         | 7-4         |
| Data       | Driver ID Number | Motor Position | Motor Position | Motor Speed | Motor Speed |
| Content    |                  | High 8 bits    | Low 8 bits     | High 8 bits | Low 4 bits  |

| Data Field | DATA[4]       | DATA[5]       | DATA[6]     | DATA[7]          |
|------------|---------------|---------------|-------------|------------------|
| Data Bits  | 3-0           | 7-0           | 7-0         | 7-0              |
| Data       | Current Value | Current Value | Motor       | Motor Error Flag |
| Content    | High 4 bits   | Low 4 bits    | Temperature |                  |

CAN Speed: 1 MHz

## MIT mode simplified control block diagram

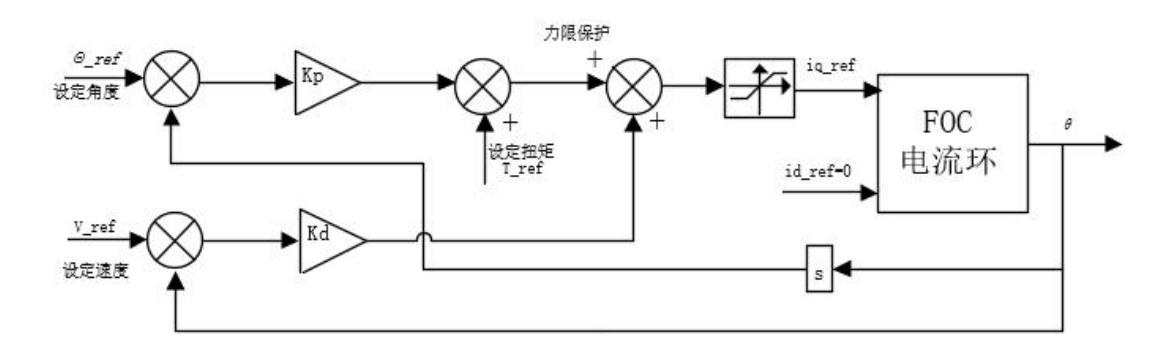

#### **Parameter Ranges:**

| Module         | AK10-9       | AK60-6    | AK70-10     | AK80-6     | AK80-9      | AK80-80       | AK80-8      |  |  |
|----------------|--------------|-----------|-------------|------------|-------------|---------------|-------------|--|--|
| Position (rad) | -12.5f-12.5f |           |             |            |             |               |             |  |  |
| Speed (rad/s)  | -50.0f-50.   | -45.0f-45 | -50.0f-50.0 | -76.0f-76. | -50.0f-50.0 | o 0t o 0t     | -37.5f-37.5 |  |  |
|                | Of           | .0f       | f           | Of         | f           | -0.01-0.01    | f           |  |  |
|                | -65.0f-65.   | -15.0f-15 | -25.0f-25.0 | -12.0f-12. | -18.0f-18.0 | -144.0f-144.0 | -32.0f-32.0 |  |  |
| Torque (N.W)   | Of           | .0f       | f           | Of         | f           | f             | f           |  |  |
| Kp Range       | 0-500        |           |             |            |             |               |             |  |  |
| Kd Range       | 0-5          |           |             |            |             |               |             |  |  |

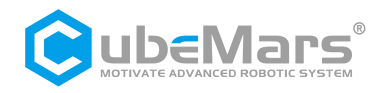

#### MIT Mode Sending&Receiving Code Example

## Sending Example Code

void pack\_cmd(CANMessage \* msg, float p\_des, float v\_des, float kp, float kd, float t\_ff){ /// limit data to be within bounds /// float P\_MIN =-12.5f; float P\_MAX =12.5f; float V MIN =-30.0f; float V\_MAX =30.0f; float T\_MIN =-18.0f; float T\_MAX =18.0f; float Kp MIN =0; float Kp\_MAX =500.0f; float Kd\_MIN =0; float Kd\_MAX =5.0f; float Test\_Pos=0.0f; p\_des = fminf(fmaxf(P\_MIN, p\_des), P\_MAX); v\_des = fminf(fmaxf(V\_MIN, v\_des), V\_MAX); kp = fminf(fmaxf(Kp\_MIN, kp), Kp\_MAX); kd = fminf(fmaxf(Kd\_MIN, kd), Kd\_MAX); t\_ff = fminf(fmaxf(T\_MIN, t\_ff), T\_MAX); /// convert floats to unsigned ints /// int p\_int = float\_to\_uint(p\_des, P\_MIN, P\_MAX, 16); int v int = float\_to\_uint(v\_des, V\_MIN, V\_MAX, 12); int kp\_int = float\_to\_uint(kp, KP\_MIN, KP\_MAX, 12); int kd\_int = float\_to\_uint(kd, KD\_MIN, KD\_MAX, 12); int t\_int = float\_to\_uint(t\_ff, T\_MIN, T\_MAX, 12); /// pack ints into the can buffer /// msg->data[0] = p\_int>>8; // Position High 8 msg->data[1] = p int&0xFF; // Position Low 8 msg->data[2] = v\_int>>4; // Speed High 8 bits msg->data[3] = ((v\_int&0xF)<<4)|(kp\_int>>8); // Speed Low 4 bits KP High 4 bits msg->data[4] = kp\_int&0xFF; // KP Low 8 bits

```
msg->data[5] = kd_int>>4; // Kd High 8 bits
```

```
msg->data[6] = ((kd_int&0xF)<<4)|(t_int>>8); // KP Low 4 bits Torque High 4 bits
msg->data[7] = t_int&0xff; // Torque Low 8 bits
```

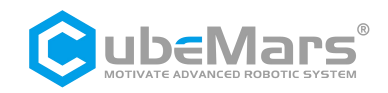

```
When sending packets, all numbers need to go through the following function to be converted
into integer values before being sent to the motor:
       int float_to_uint(float x, float x_min, float x_max, unsigned int bits){
            /// Converts a float to an unsigned int, given range and number of bits ///
            float span = x_max - x_min;
            if (x < x_min) x = x_min;
            else if(x > x max) x = x max;
            return (int) ((x- x_min)*((float)((1<<bits)/span)));</pre>
       }
Receiving Example Code
       void unpack_reply(CANMessage msg){
            /// unpack ints from can buffer ///
            int id = msg.data[0]; //Driver ID
            int p_int = (msg.data[1]<<8)|msg.data[2];</pre>
                                                                      // Motor Position Data
            int v_int = (msg.data[3] << 4) | (msg.data[4] >> 4);
                                                                      // Motor Speed Data
            int i_int = ((msg.data[4]&0xF)<<8)|msg.data[5];</pre>
                                                                      //Motor Torque Data
            Int T int = msg.data[6] ;
            /// convert ints to floats ///
            float p = uint_to_float(p_int, P_MIN, P_MAX, 16);
            float v = uint_to_float(v_int, V_MIN, V_MAX, 12);
            float i = uint_to_float(i_int, -I_MAX, I_MAX, 12);
            float T =T int;
            if(id == 1){
                                              // Read corresponding data based on ID
               postion = p;
               speed = v;
              torque = i;
              Temperature = T-40; // Temperature range: -40~215
            }
          }
```

## When receiving, convert all values to floating-point numbers using the following function:

```
float uint_to_float(int x_int, float x_min, float x_max, int bits){
```

```
/// converts unsigned int to float, given range and number of bits ///
float span = x_max - x_min;
float offset = x_min;
return ((float)x_int)*span/((float)((1<<bits)-1)) + offset;</pre>
```